如何修改Sourcetree已提交的注释信息

- <u>1 需求说明</u>
- <u>2 实现思路</u>
- <u>3 A1.修改本地最后一次提交的注释(Sourcetree)</u>
- <u>4 A2.修改本地最后一次提交的注释(命令行)</u>
- <u>5 B.修改以前提交的注释</u>
- 6 如何把历史的注释记录修改推送到远端
  - <u>6.1 需求说明</u>
  - <u>6.2 解决方式</u>

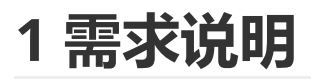

• 有时候我们在进行版本控制提交日志时,不小心写错了提交的说明日志,希望进行修改

### 2 实现思路

0

- 在本地通过 Git 的命令行的方式修改
- 再根据需要,强制推送到远端的仓库

## 3 A1.修改本地最后一次提交的注释 (Sourcetree)

• 可见下图, 最新的一条版本控制提交的内容的说明信息为错误的信息, 希望改对

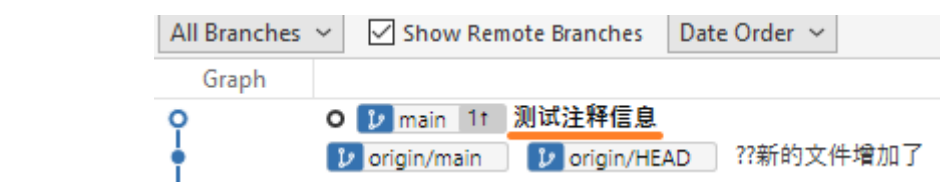

• 步骤 1:选择 File Status, 打勾右下角的 Amend latest commit 选项,在输入框会显示最近一次提交的信息,可直接修改

| 0 |                   | Pending files, sorted by file status ∨ ≡ ∨ Search                        | Q      |
|---|-------------------|--------------------------------------------------------------------------|--------|
|   | File Status       | 1. 选择                                                                    | 2      |
|   | History<br>Search | $\nabla_{0}\rho$ $q$                                                     | 2      |
|   | ✓ ູ່ງ BRANCHES    | Nothing to commit                                                        | $\sim$ |
|   | O main            | Den in Explorer                                                          | a `    |
|   | > 🚫 TAGS          |                                                                          |        |
|   |                   |                                                                          | 2      |
|   | ✓ origin          |                                                                          |        |
|   | HEAD              | Zhiyi Yuan <zhiyi.yuan@br-automation.com></zhiyi.yuan@br-automation.com> | 15 V   |
|   | main              |                                                                          |        |
|   | master            | 5. 社区主制正门音                                                               |        |
|   | nextBranch        | <b>2.打勾此项</b>                                                            |        |
|   |                   | Amend latest commit     Commit                                           | nit    |

• 步骤 2: 修改完成后, 点击提交

| 0                      | Zhiyi Yuan <zhiyi.yuan@br-automation.com></zhiyi.yuan@br-automation.com>                           |
|------------------------|----------------------------------------------------------------------------------------------------|
|                        | 正确的内容       1. 修改完成       2. 点击提交                                                                  |
|                        | Push changes immediately to origin/main                                                            |
| ● 在 Hi                 | story 中可见最后一次提交的注释已被修改                                                                             |
| 0                      | WORKSPACE All Branches Show Remote Branches Date Order V                                           |
|                        | Graph     Description       File Status     O     Description                                      |
|                        | History<br>・ Vorigin/main Vorigin/HEAD ??新的文件增加了                                                   |
| 4 A2                   | .修改本地最后一次提交的注释(命令行)                                                                                |
| • 可见                   | 下图,最新的一条版本控制提交的内容的说明信息为日语,我们希望改为中文                                                                 |
| 0                      | All Branches 🗸 🗹 Show Remote Branches 🛛 Date Order 🗸                                               |
|                        | Graph                                                                                              |
|                        | <ul> <li>      o pmain 1t 新しいファイルが追加されました       fl origin/main 1t のrigin/HEAD 増加一行測试   </li> </ul> |
|                        | 测试第一个文件                                                                                            |
| <ul> <li>步骤</li> </ul> | 1: 点击 Sourcetree 右上角的 Terminal 按钮, 输入 git commitamend                                              |
| 0                      |                                                                                                    |
|                        |                                                                                                    |
|                        | Git-flow Remote Terminal Explorer Settings                                                         |
|                        |                                                                                                    |
|                        | MINGW64:/c/Users/yuanz/Desktop/GitComme —                                                          |
|                        | yuanz@CNSHAN747 MINGW64 ~/Desktop/GitComment (main) \$ git commitamend                             |
|                        |                                                                                                    |

• 步骤 2: 出现可修改的页面,此时的页面的数据修改需要使用 VI 编辑器命令进行操作

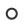

• 步骤 2-A:

0

0

0

0

| 🚸 MINGW64:/c/Users/yuanz/Desktop/GitComme 🗕                                                                                                    | $\times$      |
|----------------------------------------------------------------------------------------------------|---------------|
| 新しいファイルが追加されました                                                                                                    | ~             |
| <pre># Please enter the commit message for your changes. L starting # with '#' will be ignored, and an empty message abor e commit. #</pre>            | ines<br>ts th |
| # Date: Wed Nov 8 17:58:29 2023 +0800<br>#                                                                                                    |               |
| <pre># On branch main # Your branch is ahead of 'origin/main' by 1 commit. # (use "git push" to publish your local commits) #</pre>                    |               |
| <pre># Changes to be committed: # new file: "\346\226\260\345\242\236\344\270 344\270\252\346\226\207\344\273\266.md" #</pre>                          | \200\         |
| *<br>?<br>?<br>?<br>?                                                                                                    |               |
| ~<br>.git/COMMIT_EDITMSG [unix] (18:12 08/11/2023) 1,<br><comment .git="" 14l,="" 473b<="" [unix]="" commit_editmsg"="" td=""><td>1 All</td></comment> | 1 All         |
| 确认输入法为英文输入法,按 📋 ,即可见屏幕最下方出现 INSERT                                                                                                    | 信息            |
| ~                                                                                                    |               |
| .git/COMMIT_EDITMSG [unix] (18:12 08/11/2023) 1<br>INSERT                                                                                              | ,1 All        |

• 步骤 2-B: 光标移动在需要修改的文字, 进行信息修改

| 🚸 MINGW64:/c/Users/yuanz/Desktop/GitComme — 🛛 🛛 🛛                                                                                                    |  |
|----------------------------------------------------------------------------------------------------|--|
| 新的文件增加了                                                                                                    |  |
| <pre># Please enter the commit message for your changes. Lines starting # with '#' will be ignored, and an empty message aborts th e commit. #</pre> |  |
| <pre><it (18:12="" 08="" 11="" 2023)1,22-15="" <="" [unix]="" commit_editmsg[+]="" pre="" top=""></it></pre>                                         |  |

• 步骤 2-C: 当修改完成后,确认当前输入法在英文,按 ESC 按钮,即退出编辑模式,如下图所示

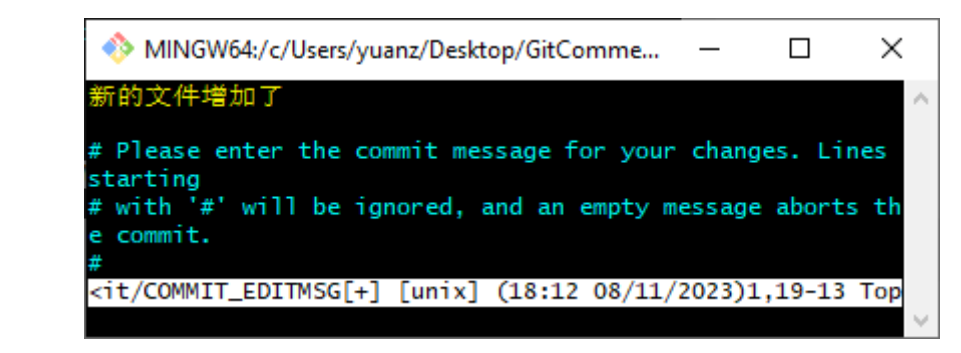

• 步骤 2-D:确保输入法为英文输入模式,输入:wq,按回车按钮

| MINGW64:/c/Users/yuanz/Desktop/GitComme                                                                                 | —                  |                    | $\times$     |
|----------------------------------------------------------------------------------------------------|--------------------|--------------------|--------------|
| 新的文件增加了                                                                                                    |                    |                    | ~            |
| <pre># Please enter the commit message for your starting # with '#' will be ignored, and an empty r e commit. #</pre>   | r chang<br>message | ges. Li<br>e abort | ines<br>s th |
| <it (18:12="" 08="" 11="" <="" [unix]="" commit_editmsg[+]="" td=""><td>/2023):</td><td>1,19-13</td><td>В Тор</td></it> | /2023):            | 1,19-13            | В Тор        |
| :wq                                                                                                    |                    |                    | - N          |

- 步骤 3: 此时已经修改完成, 点击 Fecth 按钮刷新一下日志提交列表
  - ↓ ↑ ↓ Pull Push Fetch
- 可见日志信息的第一行信息已经被修改成功

0

0

0

| 0 | All Branches | ✓ ✓ Show Remote Branches     | Date Order 🖂 |
|---|--------------|------------------------------|--------------|
|   | Graph        |                              |              |
|   | Ŷ            | O 🔰 main 1t 新的文件增加]          | 7            |
|   | ŧ            | 😰 origin/main 🛛 😰 origin/HEA | AD 增加一行测试    |

## 5 B.修改以前提交的注释

• 若想修改之前提交的 Commit 记录内容,例如下图中的第三行提交信息

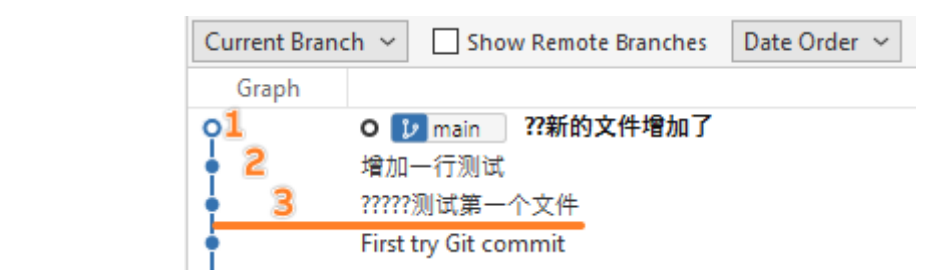

将 Show Remote Branches 取消打钩,可方便查看在本地的分支操作

- 步骤 1: 点击 Sourcetree 软件的右上角 Terminal 按钮, 输入 git rebase -i HEAD~3
  - 其中数字指的是倒数第 n 次提交记录的注释, 可配合上图理解含义。

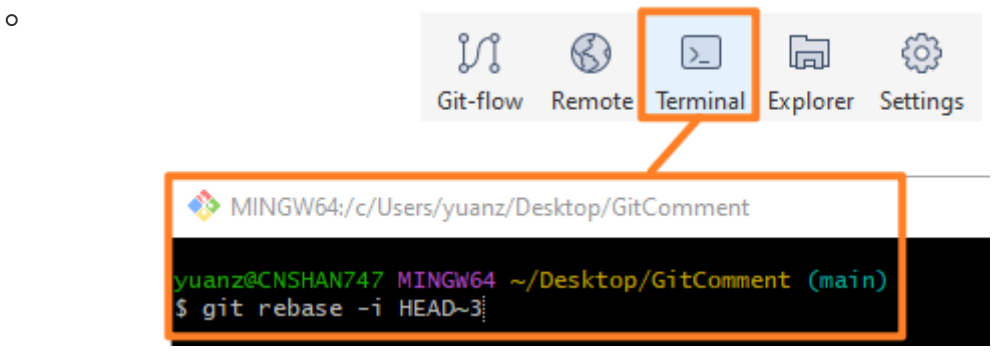

- 步骤 2: 出现指定修改条目的窗口, 编辑选择需要修改注释的记录。
  - 注意,需要修改的注释的条目,需要确保在第一行,如果不是,请参考步骤 ERROR,退出

| MINGW64:/c/Users/yuanz/Desktop/GitComme                                                                                       | —      |         | ×   |   |
|----------------------------------------------------------------------------------------------------|--------|---------|-----|---|
| pick <b>1ee524</b> 7 ?????测试第一个文件<br>pick d0e7992 增加一行测试<br>pick 6c0df24 ??新的文件增加了                                            |        |         |     | 1 |
| # Rebase f719a476c0df24 onto f719a47 (3<br>#<br># Commands:                                                                   | comma  | nds)    |     |   |
| # p, pick <commit> = use commit<br/>@@@</commit>                                                                              |        |         |     |   |
| <se-merge (17:20="" 09<="" [unix]="" git-rebase-todo="" td=""><td>9/11/2</td><td>023)1,1</td><td>Тор</td><td></td></se-merge> | 9/11/2 | 023)1,1 | Тор |   |
|                                                                                                    |        |         | - N | 1 |

• 步骤 2-A: 确认当前输入法为英文输入法, 按 i,进入编辑模式, 将第一行的 pick 修改为 edit

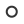

0

0

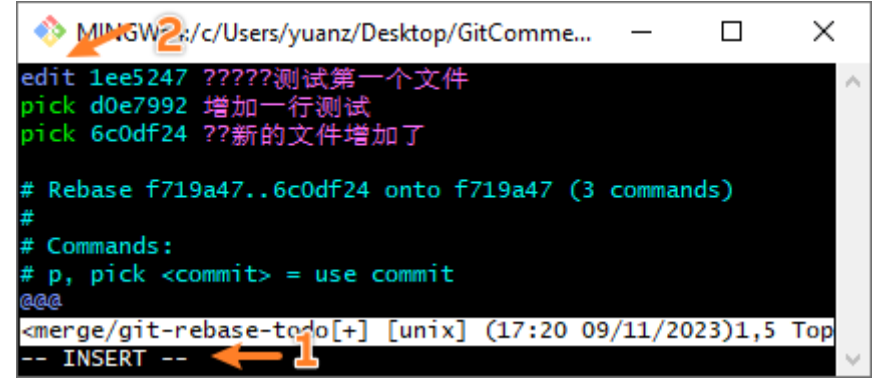

• 步骤 2-B: 切换至英文输入法,按 ESC 退出编辑,输入:wq 保存

| 🚸 MINGW64:/c/Users/yuanz/Desktop/GitComme — 🛛 🛛 🗙                                                        |        |
|----------------------------------------------------------------------------------------------------|--------|
| edit 1ee5247 ?????测试第一个文件<br>pick d0e7992 增加一行测试<br>pick 6c0df24 ??新的文件增加了                               | ^      |
| # Rebase f719a476c0df24 onto f719a47 (3 commands)<br>#<br># Commands:                                    |        |
| # p, pick <commit> = use commit<br/>@@@</commit>                                                         |        |
| <merge (17:20="" 09="" 11="" 2023)1,4="" [unix]="" git-rebase-todo[+]="" td="" top<=""><td></td></merge> |        |
| :wq 🔶                                                                                                    | $\sim$ |

步骤 3: 输入 git commit -- amend ,进入注释修改流程,详情参考 A.修改本地最后一次提交的注释 章节的步骤2

| 🚸 MINGW64:/c/Users/yuanz/Desktop/GitComme — 🛛 🛛 🛛         | < |
|-----------------------------------------------------------|---|
| You can amend the commit now, with                        | ^ |
| git commitamend                                           |   |
| Once you are satisfied with your changes, run             |   |
| git rebasecontinue                                        |   |
| yuanz@CNSHAN747 MINGW64 ~/Desktop/GitComment (main REBASE |   |
| \$ git commitamend                                        | ~ |

。 修改如下图所示

0

Г

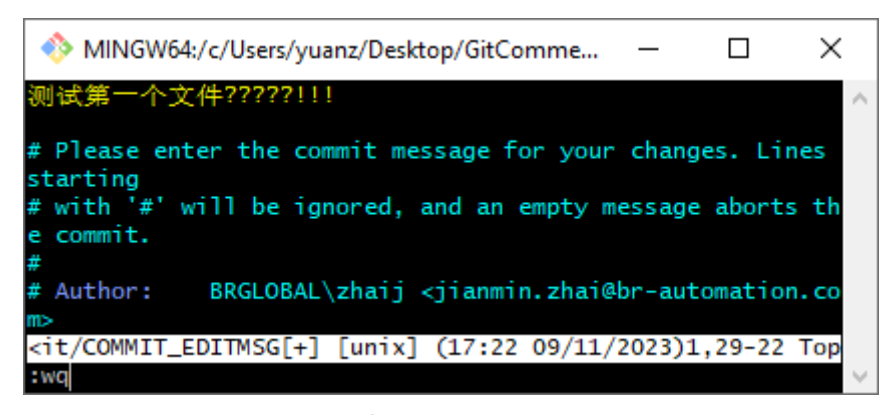

• 步骤 4: 输入 git rebase -- continue 退出

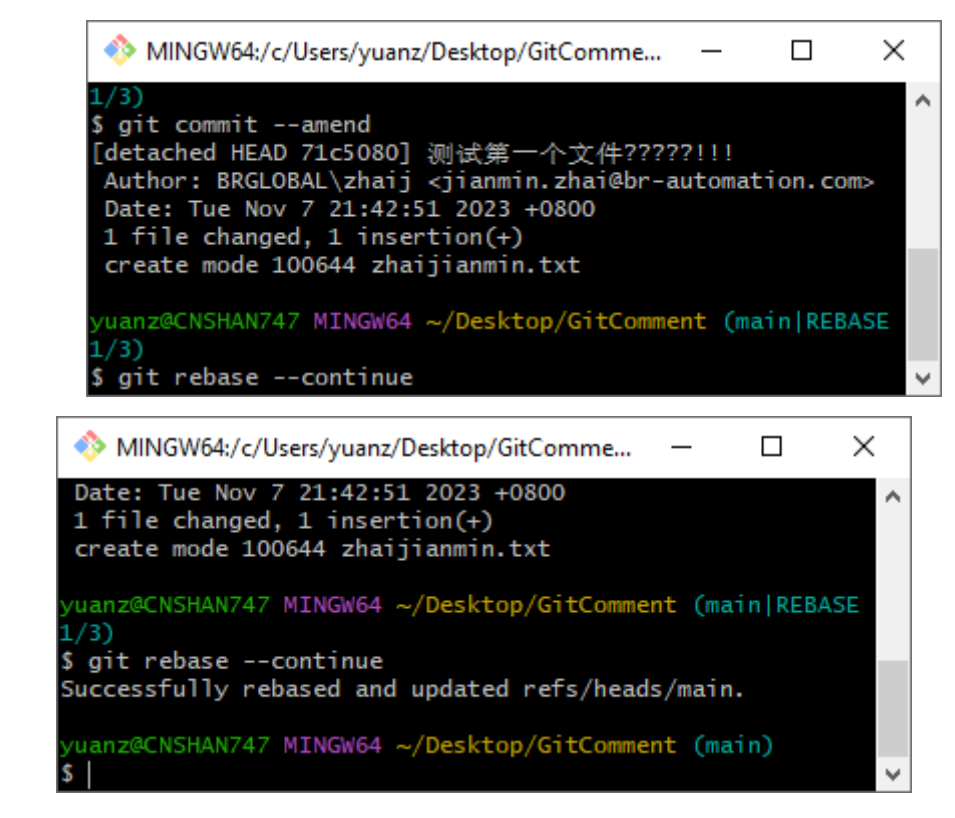

• 步骤 5: 此时已经修改完成, 点击 Fecth 按钮刷新一下日志提交列表

| €    | ĵ⁰   | ٢     |  |
|------|------|-------|--|
| Pull | Push | Fetch |  |

。 此时可见提交记录的注释, 以前的信息已经被修改了。

| Current Branch $$                     |  | Show Remote Branches |  | Date Order $ \sim $ |   |                      |  |  |  |
|---------------------------------------|--|----------------------|--|---------------------|---|----------------------|--|--|--|
| Graph                                 |  |                      |  |                     |   |                      |  |  |  |
| ● ● ● ● ● ● ● ● ● ● ● ● ● ● ● ● ● ● ● |  |                      |  |                     |   |                      |  |  |  |
|                                       |  |                      |  |                     | • | First try Git commit |  |  |  |
|                                       |  |                      |  |                     |   |                      |  |  |  |

- 步骤 ERROR: 若在步骤 2发现输入错数字,则按照以下流程退出
  - 步骤 ERROR-A:确保自己不在编辑模式,使用英文输入法,输入:q
  - 。 步骤 ERROR-B: 输入 git rebase --abort 退出

# 6 如何把历史的注释记录修改推送到远端

### 6.1 需求说明

0

• 当修改了历史的记录注释信息

| Current Bra | nch 👻 🗌 Show Remote Branches 🛛 Date Order 👻 |
|-------------|---------------------------------------------|
| Graph       |                                             |
| <b></b>     | O 🔰 main 4t 44 ??新的文件增加了                    |
| •           | 增加一行测试 修 207                                |
| •           | ?????测试第一个文件                                |
| •           | 第一次提交 First try Git commit                  |
| •           | Add 1                                       |
|             | · · · · · · · · · · · · · · · · · · ·       |

• 打开 Show Remote Branches ,会发现有远程云端的日志与本地的日志有较大差异。

| Current Brand | ch ∨ 🗹 Show Remote Branches 🛛 Date Order ∨                                                                                                    |
|---------------|----------------------------------------------------------------------------------------------------|
| Graph         |                                                                                                    |
|               | <ul> <li>▶ main 4t 41 ??新的文件增加了<br/>增加一行测试</li> <li>?????测试第一个文件</li> <li>第一次提交 First try Git commit</li> <li>▶ origin/HEAD ??新的文件增加了</li> <li>增加一行测试</li> <li>?????测试第一个文件</li> <li>First try Git commit</li> <li>Add 1</li> </ul> |

### 6.2 解决方式

.

- 在Terminal下, 输入 git push --force
- MINGW64:/c/Users/yuanz/Desktop/GitComment
   yuanz@CNSHAN747 MINGW64 ~/Desktop/GitComment (main)
   \$ git push --force
   再次 Fetch 后发现日志信息完全一致了
   Current Branch ~ ✓ Show Remote Branches Date Order ~
   Graph Description
- 2 main 2 origin/main 2 origin/HEAD ??新的文件增加了 增加一行测试 ?????测试第一个文件 第一次提交 First try Git commit Add 1
- ● 需要确保你强制 push 之前没有人提交代码,如果在你 push 之前有人提交了新的代码到远程仓库,然后你又强制 push,那么他们在云端的提交会被你的强制更新覆盖!